## Koha – fel avhämtningsställe enligt kölapp - en lösning

Om du vid återlämningen av en bok på ett bibliotek får upp denna ruta:

| Hold found<br>30001010026918: Många möjliga metoder / |
|-------------------------------------------------------|
| Hold for:                                             |
| Confirm noid and transfer                             |
| Print slip, transfer, and confirm                     |

(Anonymiserad)

Det vill säga informeras om att boken du har i handen ska hämtas på ett annat bibliotek.

Då kan du göra såhär för att ändra avhämtningsställe:

Gå in på exemplaret för boken, exempelvis genom att klicka på titeln i ovan ruta. Klicka därefter på Holds

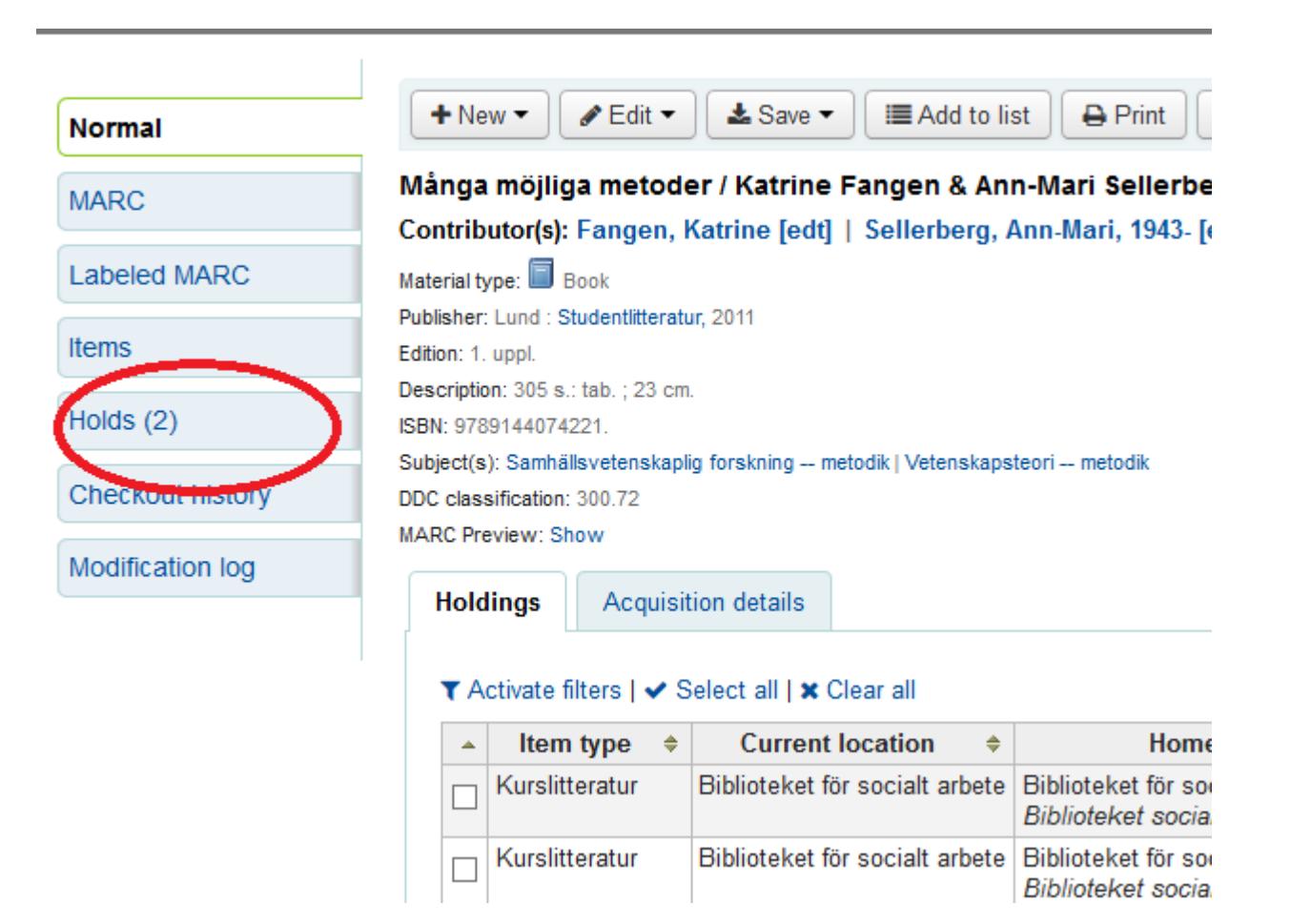

Välj därefter rätt avhämtningsbibliotek i rullistan och klicka på "Update hold(s)"

## Place a hold on Många möjliga metoder /

| Patr  | )n:                                 |  |
|-------|-------------------------------------|--|
| Enter | patron card number or partial name: |  |
|       | Search                              |  |

| Exist     | ing | holds |                       |       |            |                                                                                                   |                                                                                                    |                        |                       |
|-----------|-----|-------|-----------------------|-------|------------|---------------------------------------------------------------------------------------------------|----------------------------------------------------------------------------------------------------|------------------------|-----------------------|
| Priori    | ty  |       | Patron                | Notes | Date       | Expiration                                                                                        | Pickup library                                                                                              |                        | Details               |
| 1 .       | - 4 | ┢┲⊈♥  | 90000776207532        |       | 2016-08-31 |                                                                                                   | Frescatibiblioteket                                                                                         | ~                      | Next available Hemlån |
| 2 V A A V |     |       | s) 90003894828584 201 |       | 2016-09-01 | Albanovas bibliotek<br>Arrheniusbiblioteket<br>Asienbiblioteket<br>Biblioteket för socialt arbete |                                                                                                    | Next available Begräns |                       |
|           |     |       |                       |       |            |                                                                                                   | Geobiblioteket                                                                                              |                        |                       |
|           |     |       |                       |       |            |                                                                                                   | Latinamerikainstitutets biblioteket<br>Matematiska biblioteket<br>NODbiblioteket<br>Oklarheter<br>Selfcheck |                        |                       |

Återlämna boken – då blir det rätt!

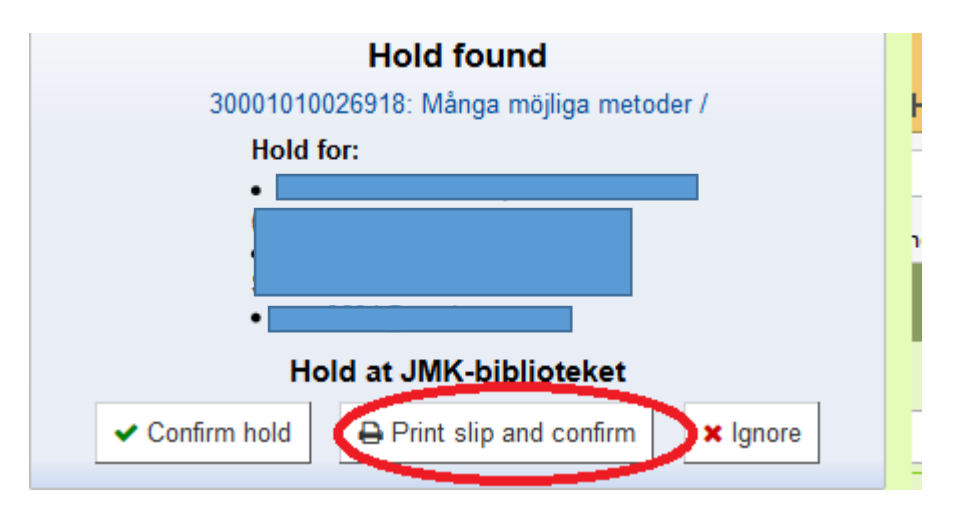

(Anonymiserad)